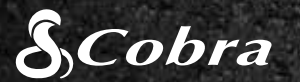

## GUIA DE INÍCIO RÁPIDO

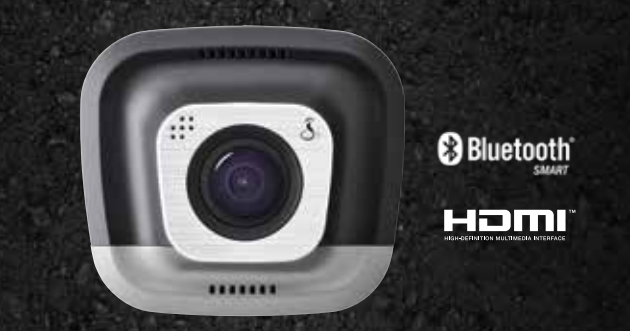

**CDR 855 BT** 

# orive HD Record your <u>ride</u>

HDMI, o logotipo HDMI e High-Definition Multimedia Interface são marcas comerciais ou registradas da HDMI Licensing, LLC nos Estados Unidos e/ou em outros países. Bluetooth® é uma marca comercial registrada de propriedade da Bluetooth SIG, Inc. e quaisquer usos dessas marcas pela Cobra Electronics Corporation são licenciados. Outros nomes ou marcas comerciais mencionados aqui pertencem a seus respectivos proprietários.

O recurso de exibicão de alerta consciência do condutor está suieito a Patentes dos EUA 8.842.004, 8.970.422, 9.132.773, 9,135,818 e adicional pendente US pedidos de patente.

©2015 Cobra Electronics Corp., núm. de peça: 480-1039-P, impresso na China, versão C

## **CONTROLES E CONEXÕES**

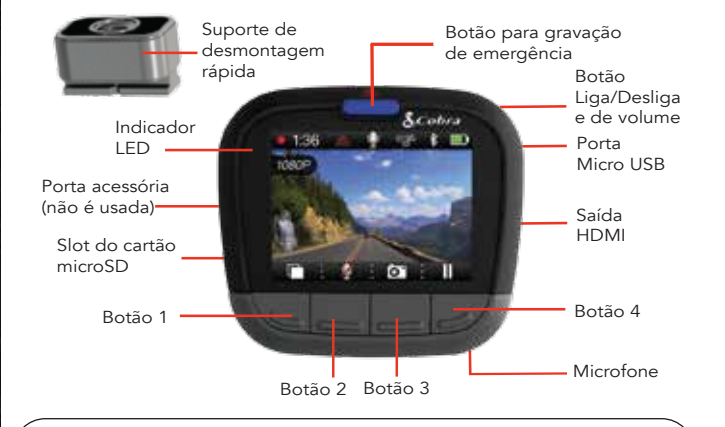

 $^\prime$  As funções dos botões 1-4 são indicadas pelo ícone diretamente acima deles, mas elas podem mudar de acordo com o estado da unidade.

## PRINCIPAIS RECURSOS DA CÂMERA

### LOOP DE GRAVAÇÃO CONTÍNUO

Quando o cartão microSD estiver cheio, os clipes mais antigos serão substituídos pelos vídeos mais recentes.

#### G-SENSOR

Um acelerômetro integrado que detecta acelerações ou colisões repentinas e automaticamente protege as imagens referentes ao incidente, para que elas não sejam apagadas pela gravação em loop.

### MODO DE ESTACIONAMENTO

( O Modo de estacionamento oferece segurança enquanto seu veículo estiver estacionado.

> Se a câmera não detectar nenhum movimento por um determinado período, a tela será apagada e a gravação interrompida. Caso um movimento seia detectado, ou se o G-Sensor for acionado. a câmera será ativada automaticamente e retomará a gravação.

Nota: O Modo de estacionamento fica **DESLIGADO** por padrão. Você pode LIGADA esse modo no menu Configurações de vídeo.

## INSTALAÇÃO

## (1)

## MONTAGEM

Junte a ventosa fornecida ao suporte, encaixe a câmera no suporte e pressione a trava para fixar a unidade ao para-brisa do veículo.

## (2)

## ALIMENTAÇÃO

Conecte a unidade ao isqueiro do veículo.

## (3)

## DIRIJA!

Quando a alimentação é conectada à unidade, ela é ligada e comeca a gravar imediatamente.

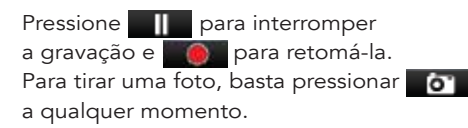

Pressione para criar uma Gravação de Emergência. As gravações de emergência não serão apagadas pela gravação de loop contínuo.

Pressione para **DESLIGADO** a tela. A câmera continuará gravando. Pressione gualquer botão para LIGADA a tela novamente.

A CDR 855 BT utiliza o Bluetooth® Smart para se conectar ao aplicativo **Cobra iRadar**<sup>®</sup> para smartphones. A integração com smartphones permite:

(2) incluindo:

Câmeras em semáforos

Baixe o aplicativo na App Store ou no Google Play.

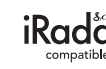

#### Para iPhone<sup>®</sup> 4s e versões posteriores com Bluetooth<sup>®</sup> Smart:

Lique a câmera.

Sentes

108 4 7 8 80

1 0 1

- do iPhone
- e estabelecer a conexão

## Para dispositivos Android™ com Bluetooth<sup>®</sup> Smart:

- a. Lique a câmera.

## S CONEXÃO DO APLICATIVO iRadar®

Incorporar informações do GPS, de velocidade, de título e do G-Sensor nos vídeos gravados pela câmera.

Exibir aos motoristas os alertas de atenção do iRadar,

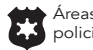

policiamento

Áreas de

atenção

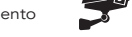

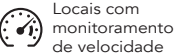

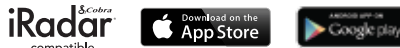

b. Certifique-se de que o **Bluetooth** do seu iPhone esteja ativado. A câmera NÃO APARECE no menu de configuração de Bluetooth

Inicie o aplicativo Cobra iRadar. Pressione o botão Menu no canto superior esquerdo da tela do aplicativo e selecione **Dispositivos**. Siga as instruções exibidas na tela para fazer o pareamento

d. Quando essa operação estiver concluída, um alerta sonoro de "conectado"

será reproduzido, e ficará branco na tela da câmera.

b. Acesse o menu de configuração do Bluetooth de seu dispositivo Android. c. Verifique os dispositivos disponíveis e selecione Drive HD para parear.

d. Acesse o aplicativo Cobra iRadar. Um alerta sonoro de "conectado" será reproduzido, e ficará branco na tela da câmera..

## CONEXÃO COM COMPUTADOR

Para exibir os vídeos em um computador, conecte a câmera usando o cabo fornecido

Selecione a opcão Conectar a um computador exibida tela na câmera. Ela será conectada como uma unidade externa ao computador, chamada DriveHD.

Os clipes de vídeo e as fotos estão armazenadas na pasta DCIM

Os clipes de vídeo são salvos como arquivos .MOV e são compatíveis com a maioria dos reprodutores de vídeo de PCs e Macs.

Para exibir as informações incorporadas do GPS, de velocidade, de título e do G-Sensor, reproduza os vídeos usando o Drive HD<sup>TM</sup> Player da Cobra, disponível apenas para PCs.

Você pode baixar o Drive HD Player gratuitamente em: www.cobra.com/dashcamsoftware

## Little Manager Connect to Compose Person Dealy A V 8

#### ARMAZENAMENTO

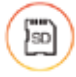

A câmera vem com um cartão microSD de 8 GB, mas ela é compatível com cartões de até 32 GB, contanto que sejam de Classe IV ou superior.

## Para obter o manual completo do produto, atualizações de firmware e suporte a idioma adicional, visite www.cobra.com.

Para obter uma lista de dispositivos compatíveis com Bluetooth Smart, visite: www.bluetooth.com

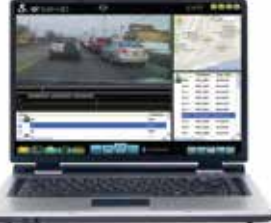

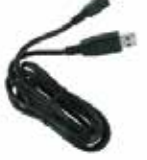

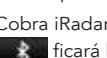